## **SYCOMORE** Workflow - Validation interne

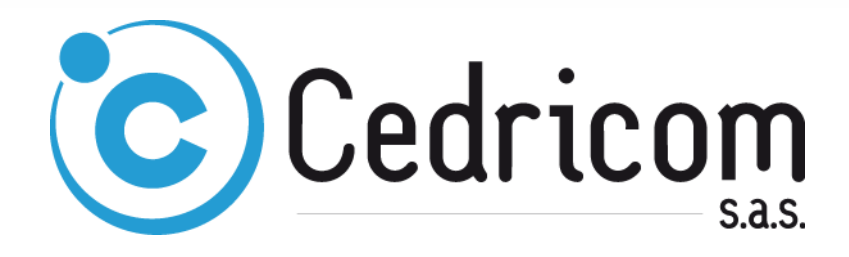

#### **DESCRIPTION DOCUMENT**

| Auteur            | CEDRICOM/SAS/DSF/KGE                                                                                                    |
|-------------------|----------------------------------------------------------------------------------------------------|
| Objet             | Workflow - Validation interne                                                                                                    |
| Référence         | SYCOMORE                                                                                                    |
| Contact Technique | Service Diffusion / Support Formation<br>CEDRICOM/SAS/DSF/KGE<br>Téléphone : +33(0)2.99.55.33.22<br>Télécopie : +33(0) 2.99.55.49.49<br>Support@cedricom.com |

#### **HISTORIQUE DOCUMENT**

| Date       | Désignation | Version | Auteur |
|------------|-------------|---------|--------|
| 29/12/2014 | Création    | 1.00    | KGE    |

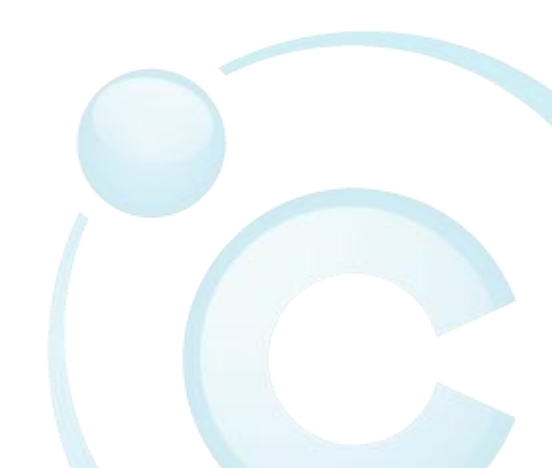

# Table des matières

| 1 | VALIDA   | TION INTERNE                                   | 3   |
|---|----------|------------------------------------------------|-----|
|   | 1.1 PROC | ÉDURE                                          | . 3 |
|   | 1.1.1    | Connexion                                      | . 3 |
|   | 1.1.2    | Navigation                                     | . 3 |
|   | 1.1.3    | Ordre en attente de validation interne         | . 6 |
|   | 1.1.4    | Les différents choix de l'utilisateur habilité | . 6 |
|   | 1.1.5    | Information sur l'état des remises             | 10  |
|   |          |                                                |     |

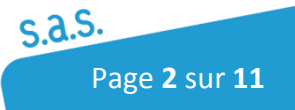

## 1 Validation Interne

*C'est la possibilité de faire valider un ordre par une tierce personne (autre que celui qui fait la saisie) avant l'envoi à la banque.* 

## 1.1 Procédure

### 1.1.1 Connexion

Connectez-vous sur votre portail applicatif SYCOMORE

### 1.1.2 Navigation

#### Sélectionnez :

- Votre Entité
- Allez dans « Flux Qualifiés Aller »
- Cliquez sur « Modifier » sur le Flux que vous désirez faire valider

| Libellé : Comptes : Séle | ectionnez  | T Fil        | trer            | <ul> <li>Ajouter un flux qualifié all</li> <li>Dupliquer un flux qualifié all</li> <li>Gérer les habilitations utilisateu</li> </ul> |         |
|--------------------------|------------|--------------|-----------------|----------------------------------------------------------------------------------------------------|---------|
| Libellé 🔺                | Comptes    | PI. remise 🖨 | Pl. opération 🗢 | Pl. cumulé 🔶                                                                                                    | Actions |
| Prelevement KAT          | Compte KAT |              |                 | [                                                                                                    | R 🛛 🗶 🕅 |
| Test KAT WEB             | Compte KAT |              |                 |                                                                                                    |         |
| ransfert virement        | Compte KAT |              |                 |                                                                                                    | N 🔍 🗶 🗓 |
| VIR TR CP A              | Compte KAT |              |                 |                                                                                                    | N 🔍 🗶 🔟 |
| /irement Int Kat         | Compte KAT |              |                 |                                                                                                    | R 🔍 💥 🗓 |
| /irement Sepa KatiaTS    | Compte KAT |              |                 |                                                                                                    | 🖻 🖾 🗶 🔟 |

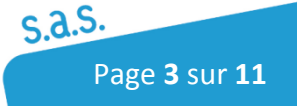

Dans la fenêtre de modification de la gestion des flux qualifiés aller :

- Cochez « Validation interne »
- Puis cliquez sur le bouton « Valider »

|                                   | Informations            |                  |  |
|-----------------------------------|-------------------------|------------------|--|
| Libellé*                          | Prelevement KAT         |                  |  |
| Serveur transmission*             | EBICS KAT               |                  |  |
| Transfert*                        | Prélèvement SERA (SDD C | ore)             |  |
|                                   |                         |                  |  |
| omptes*                           |                         |                  |  |
| omotes à importer                 |                         | Comptes Importês |  |
| Nom compte                        |                         | Nom compte       |  |
|                                   |                         | Compte KAT       |  |
|                                   |                         |                  |  |
|                                   | ++ Ajouter              | 200              |  |
|                                   | + Ajouter               |                  |  |
|                                   | • Fielirer              |                  |  |
|                                   | He Retirer              | tout             |  |
|                                   |                         |                  |  |
|                                   |                         |                  |  |
|                                   |                         |                  |  |
|                                   |                         |                  |  |
| Mode vérification allégé des      | ordres :                |                  |  |
| Seuil d'agrégation des opér       | ations :                |                  |  |
| Differen                          | E                       |                  |  |
| Keterence                         | Externe p290            |                  |  |
|                                   | Platonds                |                  |  |
| Plafond (                         | remise :                |                  |  |
| Plafond opé                       | ration :                |                  |  |
| Plafond c                         | umulé :                 |                  |  |
|                                   | Sur :                   | jours            |  |
|                                   | Destinataires           |                  |  |
| Liste fermée de destina           | ataires : 🕅             |                  |  |
|                                   | Signature (Valid        |                  |  |
| Validation                        | signature, vanu         |                  |  |
| Validation I                      | nterne V                |                  |  |
| Signature i                       | nterne : 🥅              |                  |  |
| Modification d'un dépot avant sig | nature : 🕡              |                  |  |
|                                   |                         |                  |  |
|                                   | Correspondant           | bancaire         |  |
| (                                 | Civilité : Mr           |                  |  |
|                                   | Nom :                   |                  |  |
| P                                 | rénom :                 |                  |  |
|                                   | Fax:                    |                  |  |
| Tálá                              | phone :                 |                  |  |
|                                   | Email :                 |                  |  |
| Champs Obligatoires.              |                         |                  |  |
| = Plafonds illimités              |                         |                  |  |
|                                   |                         |                  |  |
|                                   |                         |                  |  |

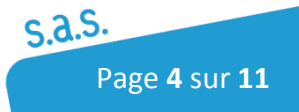

#### Cliquez sur « Habilitations » du Flux que vous venez de modifier

| Gestion des flux        | qualifiés aller |              |                 |                                                                | 60                                                                                    |
|-------------------------|-----------------|--------------|-----------------|----------------------------------------------------------------|---------------------------------------------------------------------------------------|
| Libellé : Comptes : Sél | ectionnez       |              | trer            | <ul> <li>Ajou</li> <li>Dupliqu</li> <li>Gérer les h</li> </ul> | ter un flux qualifié aller<br>Jer un flux qualifié aller<br>abilitations utilisateurs |
| Libellé 🔺               | Comptes         | PI. remise 🖨 | Pl. opération 🗢 | Pl. cumulé 🔶                                                   | Actions                                                                               |
| Prelevement KAT         | Compte KAT      |              |                 |                                                                | R 🛛 🔀 🛛                                                                               |
| Test KAT WEB            | Compte KAT      |              |                 |                                                                | R 🔍 💥 🗓                                                                               |
| transfert virement      | Compte KAT      |              |                 |                                                                | R 🔍 💥 🔟                                                                               |
| VIR TR CP A             | Compte KAT      |              |                 |                                                                | N 🔍 🗶 🗊                                                                               |
| Virement Int Kat        | Compte KAT      |              |                 |                                                                | R 🔍 💥 🗓                                                                               |
| Virement Sepa KatiaTS   | Compte KAT      |              |                 |                                                                | R 🔍 💥 🗓                                                                               |

- Cochez la case « Valider Ordre » pour les utilisateurs que vous désirez habiliter
- Puis cliquez sur le bouton « Valider »

| veur transmission : EBICS<br>Transfert : Prélèv | vement SEP <mark>A (</mark> S                                                                                  | DD Cor   | e)    |       |             |                 |                    |
|-------------------------------------------------|----------------------------------------------------------------------------------------------------|----------|-------|-------|-------------|-----------------|--------------------|
| Abilitations des utilisateu                     | 15                                                                                                    |          |       |       |             |                 |                    |
| nabilitations Notifications                     | Providence of the second second second second second second second second second second second second second s |          |       |       |             |                 |                    |
|                                                 |                                                                                                    |          |       |       | Validae     | Red line and re |                    |
|                                                 | partenaires                                                                                                    | ordre    | ordre | ordre | ordre       | want signature  |                    |
|                                                 |                                                                                                    |          |       |       | <u></u>     |                 | Aucun Droit 🚽      |
|                                                 |                                                                                                    |          |       |       | 1771        |                 | Aucun Droit 🚽      |
|                                                 |                                                                                                    |          |       |       |             |                 | Aucun Droit 🖉      |
|                                                 |                                                                                                    |          |       |       | 17          |                 | Aucun Droit 🚽      |
| DSF SAS                                         | <b>F</b>                                                                                                    |          |       | V     | V           |                 | Aucun Droit 👻      |
|                                                 |                                                                                                    |          |       |       |             |                 | Aucun Droit 🚽      |
|                                                 |                                                                                                    |          |       | [III] | <b>1</b> 11 |                 | Aucun Droit 🚽      |
|                                                 |                                                                                                    |          |       |       |             |                 | Aucun Droit 🚽      |
|                                                 |                                                                                                    |          |       |       |             |                 | Aucun Droit 🔍      |
| WEB WEB                                         | V                                                                                                    | <b>V</b> |       | V     |             |                 | Aucun Droit 🖉      |
|                                                 |                                                                                                    |          |       |       | 177         |                 | Aucun Droit 🚽      |
| Julien Julien                                   |                                                                                                    |          |       |       | 1           |                 | Aucun Droit 🖉      |
| Patrice2 patrice2                               |                                                                                                    |          |       |       | 177         |                 | Aucun Droit 👻      |
| ACERTIF1 ACERTIF1                               |                                                                                                    |          |       | [177] | <b>17</b>   |                 | Aucun Droit 🖉      |
|                                                 |                                                                                                    |          |       |       |             |                 | Aucun Droit 🚽      |
| Catherine Catherine                             | V                                                                                                    |          | V     | V     |             | V               | Aucun Droit 💂      |
|                                                 |                                                                                                    |          |       | 100   | 1000        |                 | Interne et Ebics 💌 |
|                                                 |                                                                                                    |          |       |       |             |                 | Aucun Droit 🖉      |
|                                                 |                                                                                                    | V        | V     |       | V           |                 | Aucun Droit 👻      |
| TRESO RERIE                                     | V                                                                                                    |          |       | V     | V           |                 | Aucun Droit 🚽      |
|                                                 |                                                                                                    |          |       |       | 17          |                 | Aucun Droit 💌      |

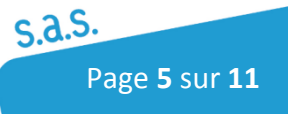

## 1.1.3 Ordre en attente de validation interne

Suite à la création de l'ordre par l'utilisateur habilité, il arrive sur cette fenêtre.

La colonne « État » ainsi que le cadre « Informations » informe l'utilisateur de l'état de la remise.

| Emi | ission d'ordres                                   |                                                       |               |            |                                |                                                    |            | _?      |
|-----|---------------------------------------------------|-------------------------------------------------------|---------------|------------|--------------------------------|----------------------------------------------------|------------|---------|
| T., | L'ordre i                                         | ntitulé " Prele                                       | vement KAT-0  | Compte KAT | " a été                        | enregistré                                         |            |         |
| 10  | Tormations                                        |                                                       |               |            |                                | A                                                  | valider    |         |
|     | Libellé* :  <br>  Nom du flux* :  <br>  Société : | Prelevement KAT-<br>Prelevement KAT<br>TOUS POUR CHAT | Compte KAT_RR | Type       | de tran<br>Nb. or<br>0. opérat | sfert : Prélèvement SEPA<br>rdres : 1<br>tions : 1 | (SDD Core) |         |
|     | Rapprocher Ordre(s) :                             |                                                       |               | Ν          | Iontant                        | total : 110.00                                     |            |         |
|     | Valider                                           | At                                                    |               | Ex         | port PDF                       | Ret                                                | tour       |         |
|     | Donneur d'ordre 🛆                                 | Compte 📥                                              | Date 🗢        | Montant    | Opé.                           | Etat                                               |            | Actions |
|     | TOUS POUR CHATON                                  | Compte KAT                                            | 31/12/2014    | 110,00 EUR | 1                              | Ordre en attente de valida                         | ition      | 0       |

## 1.1.4 Les différents choix de l'utilisateur habilité

#### 1.1.4.1 Valider l'ordre

- Allez dans « Gestion d'ordre »
- Cliquez sur « Suivi »

| Suivi des | remises d'ordre       | 25              |                  |                |                      | 2          |
|-----------|-----------------------|-----------------|------------------|----------------|----------------------|------------|
| FQA :     | Sélectionnez          | •               |                  | Signer les rei | mises d'ordres sélec | ctionnés 👽 |
| Compte :  | Sélectionnez          | •               |                  |                |                      |            |
| Statut :  | Sélectionnez          | ▼               | Filtrer          |                |                      |            |
|           |                       | -               |                  |                |                      |            |
|           | Libellé 🔶             | FQA ¢           | Date dépôt 🔺     | Statut 🔶       | Montant 🔶            | Actions    |
| Preleveme | ent KAT-Compte KAT_RR | Prelevement KAT | 31/12/2014 08:43 | A valider      | 110,00 EUR           | Q          |

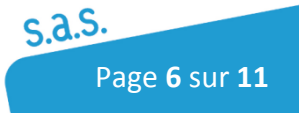

- Sélectionner la « Loupe » dans la colonne « Action »
- Puis cliquez sur le menu « Valider »

| FQA :    | Sélectionnez                                                |                                             |                                                      | Signer les re                                          | mises d'ordres sél | ectionnés |
|----------|-------------------------------------------------------------|---------------------------------------------|------------------------------------------------------|--------------------------------------------------------|--------------------|-----------|
| Compte : | Sélectionnez                                                | •                                           |                                                      |                                                        |                    |           |
| Statut : | Sélectionnez                                                |                                             | Filtrer                                              |                                                        |                    |           |
|          |                                                             |                                             |                                                      |                                                        |                    |           |
|          |                                                             |                                             |                                                      |                                                        |                    | 1999 B    |
|          | Libellé 🛊                                                   | FQA ¢                                       | Date dépôt 🔺                                         | Statut 🔶                                               | Montant ¢          | Actions   |
| Prelevem | Libellé ÷<br>ent KAT-Compte KAT_RR                          | FQA ≑<br>Prelevement KAT                    | Date dépôt ▲<br>31/12/2014 08:43                     | Statut 🔶<br>A vali 👔 Modit                             | Montant ≑          | Actions   |
| Prelevem | Libellé ÷<br>ent KAT-Compte KAT_RR<br>ent KAT-Compte KAT_RR | FQA e<br>Prelevement KAT<br>Prelevement KAT | Date dépôt ▲<br>31/12/2014 08:43<br>31/12/2014 08:48 | Statut ≎<br>A vali 🔨 Modit<br>A vali 🔗 Valid<br>A vali | Montant ÷          | Actions   |

Sur cette fenêtre :

- Cocher la ligne
- Cliquez sur le bouton « Valider »

|                                                                  |                                            |            |                                          |                                                 | A valide                                    | r       |
|------------------------------------------------------------------|--------------------------------------------|------------|------------------------------------------|-------------------------------------------------|---------------------------------------------|---------|
| Libellé* : Preleve<br>Nom du flux* : Preleve<br>Société : TOUS F | ment KAT-Compte<br>ement KAT<br>OUR CHATON | KAT_RR     | Type de tra<br>Nb.<br>Nb. opér<br>Montar | ansfert :<br>ordres :<br>ations :<br>it total : | Prélèvement SEPA (SDD Core) 1 1 1 1 1 10.00 |         |
| Valider                                                          | A                                          | bandonner  | Exp                                      | oort PDF                                        | Retour                                      |         |
| Donneur d'ordre 🔺                                                | Compte 🔺                                   | Date 🗢     | Montant                                  | Opé.                                            | Etat                                        | Actions |
|                                                                  | Compto KAT                                 | 21/12/2014 | 11.0.00 EUD                              | 1                                               | Ordra en attente de validation              | 0       |

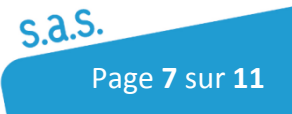

La colonne « État » change, ainsi que l'état du transfert dans le cadre « Informations ».

| nission d'ordres                                            |                                                |            |                              |                                                                          |                            |        |
|-------------------------------------------------------------|------------------------------------------------|------------|------------------------------|--------------------------------------------------------------------------|----------------------------|--------|
|                                                             |                                                | Deman      | de enregi                    | strée                                                                    |                            |        |
| Informations                                                |                                                |            |                              |                                                                          | Transfert en               | TOURS  |
| Libellé* : Prelev<br>Nom du flux* : Prele<br>Société : TOUS | vement KAT-Comp<br>vement KAT<br>POUR CHATON   | ote KAT_RR | Type de<br>N<br>Nb. o<br>Mor | e transfert : Pr<br>Nb. ordres : 1<br>opérations : 1<br>ntant total : 11 | élèvement SEPA (SDD Core)  |        |
|                                                             |                                                | Export PDF |                              | Retour                                                                   |                            |        |
| Donneur d'ordre 🛆                                           | Compte 🔺                                       | Date 🗢     | Montant                      | Opé.                                                                     | Etat                       | Action |
| mission d'ordres                                            |                                                | Deman      | de enregi                    | strée                                                                    |                            |        |
| Informations                                                |                                                |            |                              |                                                                          | Transfert                  | ) k    |
| Libellé* : Prele<br>Nom du flux* : Prel<br>Société : TOU    | wement KAT-Com<br>evement KAT<br>S POUR CHATON | pte KAT_RR | Type de<br>Nb. c<br>Mor      | e transfert : Pr<br>Nb. ordres : 1<br>opérations : 1<br>ntant total : 11 | élèvement SEPA (SDD Core)  |        |
|                                                             |                                                | Export PDF |                              | Retour                                                                   |                            |        |
| Donneur d'ordre 🛆                                           | Compte 🔺                                       | Date 🔶     | Montant                      | Opé.                                                                     | Etat                       | Action |
| TOUS POUR CHATON                                            | Compte KAT                                     | 31/12/2014 | 110,00 EUR                   | 1 Validé p                                                               | oar kgermany le 31/12/2014 | 0      |

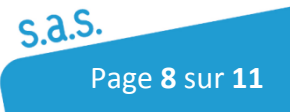

## 1.1.4.2 Supprimer l'ordre :

- Cocher la ligne
- Cliquez sur le bouton « Abandonner »

| nformations                                                                                         |            |            |                                                                                                    |          | A valide                       | 2r     |
|----------------------------------------------------------------------------------------------------|------------|------------|----------------------------------------------------------------------------------------------------|----------|--------------------------------|--------|
| Libellé* : Prelevement KAT-Compte KAT_RR Nom du flux* : Prelevement KAT  Société : TOUS POUR CHATON |            |            | Type de transfert : Prélèvement SEPA (SDD Core)<br>Nb. ordres : 1<br>Nb. opérations : 1<br>Montant total : 110.00 |          |                                |        |
| Valider                                                                                             | A          | bandonner  | Exp                                                                                                    | port PDF | Retour                         |        |
| Donneur d'ordre 🔺                                                                                   | Compte 🔺   | Date 🗢     | Montant                                                                                                    | Opé.     | Etat                           | Action |
| TOUS POUR CHATON                                                                                    | Compte KAT | 31/12/2014 | 110,00 EUR                                                                                                    | 1        | Ordre en attente de validation | 0      |

#### La colonne « État » change

| nission d'ordres                                                        |               |            |              |          |                                |         |
|-------------------------------------------------------------------------|---------------|------------|--------------|----------|--------------------------------|---------|
|                                                                         |               | Deman      | de enregistr | ée       |                                |         |
| Informations                                                            |               |            |              |          | Annulé                         |         |
| Libellé* : Prelevement KAT-Compte KAT_RR Nom du flux* : Prelevement KAT |               |            | Type de tr   | ansfert  | : Prélèvement SEPA (SDD Core)  |         |
|                                                                         |               |            | Nb. opé      | -        |                                |         |
| Societe . [100                                                          | S POUR CHATON |            | Monta        | nt total | : 110.00                       |         |
|                                                                         |               |            |              |          |                                |         |
|                                                                         |               | Export PDF |              | Retour   |                                |         |
| Donneur d'ordre 🔺                                                       | Compte 🔺      | Date ≎     | Montant      | Opé.     | Etat                           | Actions |
| TOUS POUR CHATON                                                        | Compte KAT    | 31/12/2014 | 110,00 EUR   | 1        | Ordre en attente de validation | 0       |

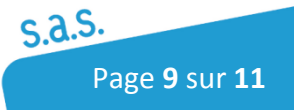

## 1.1.5 Information sur l'état des remises

Dans « Historique des remises d'ordres », vous pouvez visualisez les différents « Statut »

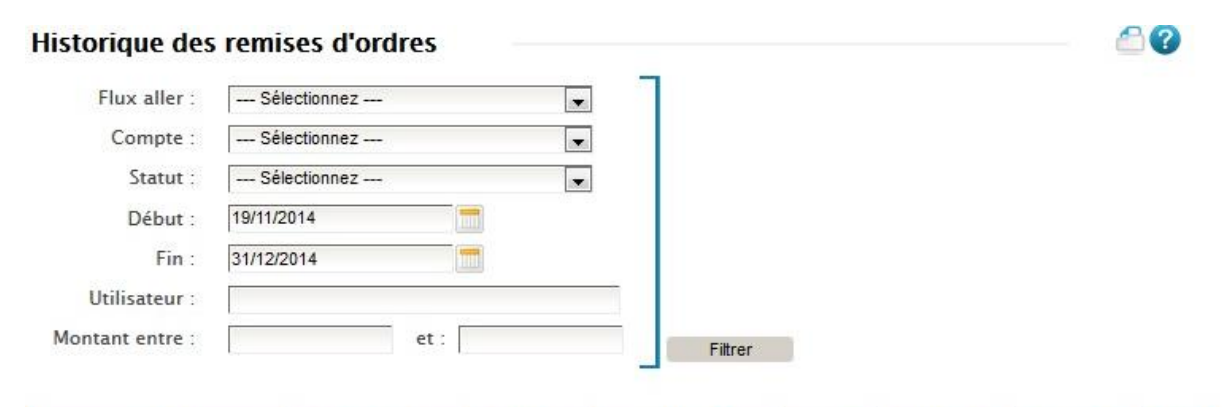

| Libellé 🔶                 | Flux aller 🔶    | Entité 🖨  | Utilisateur 😜     | Date 🗢                 | Statut 🗢     | Montant 🖨  | Actions |
|---------------------------|-----------------|-----------|-------------------|------------------------|--------------|------------|---------|
| Prelevement KAT-Compte KA | Prelevement KAT | TOUS POUR | Mme KATIA GERMANY | 31/12/2014<br>10:59:23 | A valider    | 110,00 EUR | Q       |
| Prelevement KAT-Compte KA | Prelevement KAT | TOUS POUR | Mme KATIA GERMANY | 31/12/2014<br>10:43:37 | Annulé       | 110,00 EUR | Q       |
| Prelevement KAT-Compte KA | Prelevement KAT | TOUS POUR | Mme KATIA GERMANY | 31/12/2014<br>09:26:10 | Annulé       | 110,00 EUR | e,      |
| Prelevement KAT-Compte KA | Prelevement KAT | TOUS POUR | Mme KATIA GERMANY | 31/12/2014<br>09:23:25 | Transfert ok | 110,00 EUR | Q       |
| Prelevement KAT-Compte KA | Prelevement KAT | TOUS POUR | Mme KATIA GERMANY | 31/12/2014<br>09:21:54 | Transfert ok | 110,00 EUR | Q       |
|                           |                 |           |                   |                        | 1            |            |         |

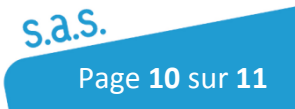

# Notes personnelles

| <br> |
|------|
|      |
|      |
|      |
|      |
|      |
|      |
|      |
|      |
|      |
|      |
|      |
|      |
|      |
|      |
|      |
|      |
|      |
| <br> |
|      |
|      |
|      |
|      |
|      |
|      |
|      |
|      |
|      |
|      |
|      |
|      |
|      |
|      |
| <br> |
|      |
|      |
|      |
|      |
|      |
|      |
|      |
|      |
|      |
|      |
|      |
|      |
|      |
|      |
|      |
|      |
|      |
| <br> |
|      |
|      |
|      |
|      |
|      |

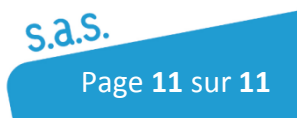

Workflow - Validation interne